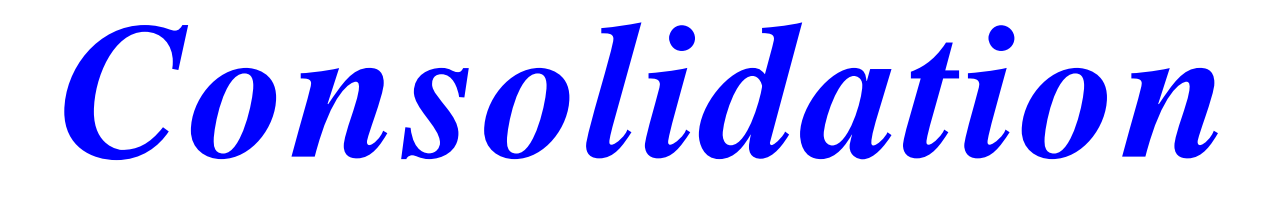

## Introduction

La consolidation comptable consiste à établir les états financiers d'un groupe de sociétés, pour publication mais aussi pour ses besoins internes. Elle agrège pour cela les comptabilités de chacune des sociétés qui composent ce groupe et opère des retraitements afin de faire comme s'il ne s'agissait que d'une entité unique. Le mot "consolidation" est ici un anglicisme dérivé de "to consolidate" qui signifie "grouper".

Les états financiers consolidés (ou "comptes" consolidés), dont le bilan

consolidé et le compte de sont établis, comme s'il même seule et certaines

comptes des obligatoire.

L'acteur

consolidation est le

consolideur.

interne au groupe, il

résultat consolidé. d'une s'agissait entreprise. Sous conditions, l'établissement consolidés est

principal de la consolidateur. **0U** Ce dernier peut être opère le plus souvent au

sein de la direction financière, au même titre que le contrôleur de gestion ou externe au groupe.

Ce module vous est proposé par Mafact srl/bv

Avenue de l'Araucaria, 108, 1020 Bruxelles- Belgique

Tel: +32 2 478.29.38

Fax : +32 2 478.56.40 www.mafact.com Email: info@mafact.be

## **1 Principes**

Le programme crée

- > une Opération Diverse, par période ou une Opération Diverse Globale
- dans un dossier de regroupement de WINBOOKS
- > sur base des balances d'un ou plusieurs dossiers de WINBOOKS
- > avec ou sans tenir compte d'un transfert de compte
- > avec ou sans pourcentage, lié au dossier de source ou au compte,
- > avec ou sans, les données analytiques, liées aux comptes de la ou des balances

#### La CONSOLIDATION permet

- > de transférer le total du débit et du crédit d'un compte vers le même compte
- > de transférer le total du débit et du crédit d'un compte vers un autre compte
- > de transférer un pourcentage du débit et du crédit d'un compte vers le même compte
- ➢ de transférer un pourcentage du débit et du crédit d'un compte vers un autre compte

## **2** Conditions

- ➤ Le programme ne fonctionne que sur WINDOWS 10 et +
- Le programme WINBOOKS doit être installé sur le même ordinateur
- Le module WINBOOKS de liaison avec programme externe doit être installé
- Un dossier supplémentaire doit être ajouté à la licence de base de WINBOOKS si le dossier de centralisation correspond à une entreprise à part entière
- Les données doivent être accessibles dans le programme WINBOOKS
- Les champs "Zone libre 9" et "Zone libre 10", dans le ou les dossiers source sont réservés exclusivement à la consolidation
- Les mêmes limitations de fonctionnement que WINBOOKS existent dans le dossier de regroupement (nombre de comptes centralisateurs, nombre de sections analytiques ....)

## **3 Fichiers Mouvementés**

- Le fichier xxxx\_ACF par la création des comptes généraux
- Le fichier xxxx\_ANF par la création des comptes analytiques
- > Le fichier xxxxx\_ACT par la création des OD et effacement des OD précédentes
- Le fichier xxxxx\_ANT par la création des OD analytiques et effacement des OD précédentes
- Le fichier xxxxx\_CSF par la création des clients/fournisseurs centralisateurs

## **4** Installation

Le programme se compose de 2 fichiers:

WBCONSOLIDATION.EXE

CONSO.TXT

Il doit impérativement être installé dans le répertoire du programme WINBOOKS.

Le client ADVANTAGE (ADV.ZIP), doit être décompressé dans le répertoire SYSTEM32 en mode administrateur.

Le programme « lien avec programme externe » de WINBOOKS, doit être installé

Lors du premier lancement du programme, un écran affiche une clef de protection. Cette clef doit nous être communiquée afin que nous puissions vous faire parvenir un programme adapté à votre PC. Dans l'exemple ci-dessous la clef est «-123238868 »

| D 100604_1535.TX                                                                                                    | F - Bloc-notes                                     |     |                     |  |  |  |  |  |
|----------------------------------------------------------------------------------------------------|----------------------------------------------------|-----|---------------------|--|--|--|--|--|
| <u>F</u> ichier <u>E</u> dition F <u>o</u> rmat                                                                                                    | <u>A</u> ffichage <u>?</u>                         |     |                     |  |  |  |  |  |
| Information                                                                                                    |                                                    |     | <ul> <li></li></ul> |  |  |  |  |  |
| Date<br>Hour<br>UserName<br>Company<br>Exercice                                                                                                    | 04/06/2010<br>15:35<br>SYSTEM<br>CONSO<br>EX. 2003 | (-) |                     |  |  |  |  |  |
| Importation informa                                                                                                    | tion                                               |     |                     |  |  |  |  |  |
| Default period                                                                                                    |                                                    |     |                     |  |  |  |  |  |
| Operations                                                                                                    |                                                    |     |                     |  |  |  |  |  |
| Derations<br><br>Initialisation de l'interface<br>Looking for Winbooks 5.1 main path from registry<br>Looking for Winbooks 5.01 main path from registry<br>Looking for Winbooks 5.0 main path from registry<br>Looking for Winbooks 5.00 main path from registry<br>Looking for Winbooks 4.2 main path from registry<br>Looking for Winbooks 4.20 main path from registry<br>Coking for Winbooks 4.20 main path from registry<br>Coking for Winbooks 4.20 main path from registry<br>Checking protection -123238868<br>Warnings |                                                    |     |                     |  |  |  |  |  |
|                                                                                                    |                                                    |     | ~                   |  |  |  |  |  |
|                                                                                                    |                                                    |     | Lp 26. Col 1        |  |  |  |  |  |
|                                                                                                    |                                                    |     | LH 20, COLI         |  |  |  |  |  |

Un nouveau fichier WBCONSOLIDATION.EXE est mis à votre disposition en vue de téléchargement sur notre site.

## 5 Création du dossier de destination

## 5.1 Opérations Obligatoires

### 5.1.1 Création

Le dossier de destination doit avoir des bornes comptables identiques à celles du ou des dossiers source. Et le même nom d'exercice (PS : EX 2020 = BJR 2020)

La longueur des comptes généraux doit être identique à celles des comptes généraux du ou des dossiers source ou à la longueur des comptes indiqués dans le compte de destination

Le nom du dossier dépend du type de licence WINBOOKS

- > au choix dans le cas d'une version FIDUCIAIRE
- même nom que la licence de base dans le cas d'une version ENTREPRISE si le dossier de Consolidation ne correspond pas à une entreprise à part entière
- sur base de la licence d'un dossier supplémentaire si le dossier de Consolidation correspond à une entreprise à part entière

Winbooks permet de travailler dans 2 exercices simultanément. Pour la consolidation, l'année de consolidation doit correspondre à la 1<sup>ère</sup> année ouverte dans WINBOOKS. Dans le cas où il s'agirait de la 2<sup>ème</sup> année, il suffit d'archiver l'année 1

### 5.1.2 Journaux

Il faut créer trois journaux :

- > CONSO0 Type : opération diverse de réouverture
- CONSO Type : opération diverse
- > CONSO9 Type : opération diverse de clôture

### **5.1.3** Comptes centralisateurs

Les paramètres généraux doivent être entièrement complétés en prenant soin de veiller à introduire correctement TOUS les comptes centralisateurs (multiples comptes centralisateurs client, fournisseur...). Attention le nombre de comptes centralisateurs client et fournisseur est limité !!!!!

### 5.1.4 Analytique (en cas de consolidation analytique)

Les sections analytiques doivent être créées et les paramètres analytiques doivent autorisés l'analytique sur les comptes. Attention les sections analytiques doivent être identiques dans tous les dossiers.

### 5.2 **Opérations conseillées**

Il est conseillé de récupérer le plan comptable du ou d'un des dossiers source. Il est conseillé de créer

- > dans le fichier clients, un client par compte centralisateur client du ou des dossiers source
   Ex: centralisateur client : 400000 → référence client = 400000
- dans le fichier fournisseurs, un fournisseur par compte centralisateur fournisseur du ou des dossiers source

Ex: centralisateur :  $440000 \rightarrow$  référence fournisseur = 440000

le compte de contrepartie lors d'une consolidation avec pourcentage

## 6 Champs réservés dans les dossiers source

Deux champs paramétrables sont réservés à la CONSOLIDATION

 $\succ$  "Zone libre 9" → = Compte de destination

Type : Caractère 10

> "Zone libre 10" → = Pourcentage

Type : Numérique 6 / 2 décimales

#### Gestion des champs paramétrables

- 1. Transfert du total du débit et du crédit d'un compte vers le même compte : "Zone libre 9" et "Zone libre 10" sont vides
- 2. Transfert du total du débit et du crédit d'un compte vers un autre compte : la "Zone libre 9" est complétée mais la "Zone libre 10" est vide
- 3. Transfert d'un pourcentage du débit et du crédit d'un compte vers le même compte : la "Zone libre 9" est vide mais la "Zone libre 10" est complétée
- 4. Transfert d'un pourcentage du débit et du crédit d'un compte vers un autre compte : "Zone libre 9" et "Zone libre 10" sont complétées
- 5. Pas de transfert du débit et du crédit d'un compte : la "Zone libre 9" est complétée par le même compte que le compte général mais la "Zone libre 10" est vide → le montant sera balancé dans le compte contrepartie

Le pourcentage doit être compris entre 0.00 et 100.00.

## 7 Création automatique durant la procédure de Consolidation

### 7.1 Compte général

Si le *compte général* d'origine ou de destination (suivant que la "Zone libre 9" est ou non complétée) n'existe pas, le programme crée le compte avec pour libellé, la référence du compte.

### 7.2 Client

Si un *client par centralisateur* n'a pas été créé, le programme crée le client avec pour nom, la référence du compte général.

### 7.3 Fournisseur

Si un *fournisseur par centralisateur* n'a pas été créé, le programme crée le fournisseur avec pour nom, la référence du compte général.

### 7.4 Code analytique

Si un *code analytique* n'a pas été créé, le programme crée la référence avec pour libellé, la référence du code analytique.

## 8 Pourcentage lié à l'ensemble du dossier source

Comme mentionné dans le paragraphe précédent, le pourcentage lié au compte général s'indique dans le champ "Zone libre 10" de chaque compte.

Lorsque le pourcentage est le même pour TOUS les comptes du dossier, il est inutile de compléter le champ "Zone libre 10" de chaque compte mais il suffit, lors de la procédure de consolidation, de préciser le pourcentage lié à l'ensemble du dossier source

Si lors de la procédure, un pourcentage général est défini et que dans un ou plusieurs comptes des pourcentages généraux sont introduits, la CONSOLIDATION additionne les 2 pourcentages.

Le pourcentage doit être compris entre 0.00 et 100.00.

## 9 Analytique

La Consolidation transfère également les données analytiques correspondantes aux comptes de la balance

Les sections analytiques doivent être identiques dans les dossiers source et dans le dossier source. Si ce n'est pas le cas, la CONSOLIDATION ne s'effectuera pas. Si un des dossiers source ne contient pas d'analytique, la CONSOLIDATION s'effectuera néanmoins mais uniquement pour les comptes généraux.

Les données regroupées des sections analytiques sont transférées suivant les mêmes principes que le compte général

Particularité : si les sections analytiques n'ont pas été créées dans le dossier de destination, le transfert ne tiendra pas compte de l'analytique des dossiers source.

## **10 Procédure de Consolidation**

Le programme se lance en cliquant sur le fichier Wbconsolidation.exe.

# 10.1 L'onglet PROPRIETES permet la connexion et la définition des types de consolidation.

| 🚼 Winbooks Consolidatio                                                                                                    | חל                             |                          |            |  |  |  |  |  |  |  |
|----------------------------------------------------------------------------------------------------|--------------------------------|--------------------------|------------|--|--|--|--|--|--|--|
| Connexion Déconnexion                                                                                                    | Sauver Langue                  | Consolider Quitter       |            |  |  |  |  |  |  |  |
| Propriétés                                                                                                    | Opérations                     | Avertissements           | Paramètres |  |  |  |  |  |  |  |
| Utilisateur/Société<br>Utilisateur: SYSTEM<br>Mot de passe:<br>Société: CONSO<br>Exercice: Ex. 2003<br>Période par<br>Paramètres<br>Effacer toutes les écritures | Société –<br>Nom du<br>Réperto | dossier:                 |            |  |  |  |  |  |  |  |
| Ecritures détaillées                                                                                                    |                                | 🔲 global sur dernière pé | riode      |  |  |  |  |  |  |  |
| Compte de contrepartie                                                                                                    | 9999999                        | Advantage local          |            |  |  |  |  |  |  |  |
| Compte de contrepartie 999999  Advantage local                                                                                                    |                                |                          |            |  |  |  |  |  |  |  |

Dans la zone « UTILISATEUR » doit toujours être indiqué «SYSTEM». Le « MOT DE PASSE » est celui qui a été défini dans le dossier de destination. Ensuite vient le choix de la SOCIETE et de l'EXERCICE

# 10.2 L'icône CONNEXION (de la TOOLBAR) vérifie l'existence du dossier et permet ainsi d'introduire les informations supplémentaires

La période par défaut correspond à la dernière période de consolidation. La consolidation démarre toujours avec la période de réouverture.

L'effacement des écritures est obligatoire lorsqu'on fait la première consolidation de l'année. Pour les consolidations suivantes, on détermine si on efface ou non toutes les écritures autres que liées aux journaux CONSO.

On fixe le compte de contrepartie

Par défaut, le mode ADVANTAGE local est sélectionné, si vous disposez du programme ADVANTAGE sur le serveur et que vos dossiers sont sur ce serveur, il suffit de décocher cette option

Le programme prévoit 3 fonctionnements

- > PAR DEFAUT = 14 périodes max et commentaire = nom du dossier
- ECRITURES DETAILLEES = 14 périodes max et commentaire = compte + nom du dossier
- GLOBAL SUR DERNIERE ECRITURE = 3 périodes max et commentaire = compte + nom du dossier

# 10.3 Dans l'onglet PARAMETRES, les divers dossiers source sont ajoutés avec leur pourcentage global.

Cet onglet permet

- D'ajouter (icône Ajout à droite de l'écran) ou de supprimer (icône Suppression à droite de l'écran) les dossiers à regrouper
- de préciser le pourcentage lié à l'ensemble du dossier en introduisant une valeur entre 0 et 100.00 dans la zone pourcentage et en cliquant ensuite sur l'icône Sauver (à droite de l'écran)

| 🚼 Winbooks Consolidation  | n             |                    |            |
|---------------------------|---------------|--------------------|------------|
| Connexion Déconnexion     | Sauver Langue | Consolider Quitter |            |
| Propriétés                | Opérations    | Avertissements     | Paramètres |
| Nom du dossier: DOSSIER11 | FR<br>97      | Pourcentage        | 100.00     |
| DOSSIER1FR<br>DOSSIER2NL  |               | Sauver             |            |
| DUSSIEH2NL                |               | Ajout              |            |
|                           |               |                    |            |
|                           |               |                    |            |
|                           |               |                    |            |
|                           |               |                    |            |

10.4 L'icône SAUVER (de la TOOLBAR) enregistre les sélections de la session Ainsi ces sélections seront proposées lors de la prochaine consolidation.

## 10.5 L'onglet OPERATIONS affiche le déroulement du processus complet

| 🚼 Winbooks Consolidation                                                                                                    |                                                                                       |            |
|----------------------------------------------------------------------------------------------------|---------------------------------------------------------------------------------------|------------|
| Connexion Déconnexion Sauver                                                                                                    | Consolider Quitter                                                                    |            |
| Propriétés <b>Opérations</b>                                                                                                    | Avertissements                                                                        | Paramètres |
| <ul> <li>Begin Consolidation</li> <li>Ecritures regroupées globale sur dernière période.</li> <li>Checking DOSSIER1FR at 100%</li> <li>Checking DOSSIER2NL at 100%</li> <li>act open on L:\cour\winbooks\data\CONSO\CONSO_act.of</li> <li>Ant open (CONSO )</li> <li>act open on L:\cour\winbooks\data\CONSO\temp\CONSO</li> <li>Temporary act index DbkCode+DocNumber+AccountGI+Boo</li> <li>Temporary act created</li> <li>Ant open (Tmp_CONSO )</li> <li>Temporary ant index DbkCode+DocNumber+AccountGI+Zor</li> <li>Temporary ant index DbkCode+DocNumber+AccountGI+Zor</li> <li>Temporary ant created</li> <li>Working on Rep 2003</li> <li>Getting Param from L:\cour\winbooks\data\DOSSIER1FR</li> <li>Total Bookyear 2</li> <li>seek to BOOKYEAR2.SHORTLABEL</li> <li>seek to BOOKYEAR1.SHORTLABEL</li> <li>Requested Bookyear 1</li> <li>Checking BOOKYEAR1.PERLIB1</li> <li>act open on L:\cour\winbooks\data\DOSSIER1FR\DOSSIE</li> </ul> | lbf<br>_tmp_act.dbf<br>okYear+Period<br>hana1+Zonana2+BookYear+Perio<br>ER1FR_act.dbf | d          |
| Importation                                                                                                    |                                                                                       |            |

### 10.6 L'icône CONSOLIDER (de la TOOLBAR) effectue la consolidation des dossiers sur base des paramètres §10.1 + § 10.3

## 10.7 L'Onglet : AVERTISSEMENTS

Il y a des erreurs fatales et des avertissements

| 🚼 Winbooks Consolidatio                                                                                                    | ons                                                                     |                                                                  | X                                             |
|----------------------------------------------------------------------------------------------------|-------------------------------------------------------------------------|------------------------------------------------------------------|-----------------------------------------------|
| Connexion Déconnexion                                                                                                    | Sauver Langue                                                           | Consolider Quitter                                               |                                               |
| Propriétés                                                                                                    | Opérations                                                              | Avertissements                                                   | Paramètres                                    |
| found winbook on C:\Winbo           Userpath= J:\jazz\WINBOC           ADS:1           wb.init return 0           ADS:1           604000 => 604000 %0           604000 => 604000 %0           604000 => 604000 %0           604000 => 604000 %0           604000 => 604000 %0           700100 => 709000 %50           700100 => 709000 %50           700100 => 709000 %50           700100 => 709000 %50           700100 => 709000 %50           700100 => 709000 %50           700100 => 709000 %50           700100 => 709000 %50           700100 => 709000 %50           700100 => 709000 %50           700100 => 709000 %50           700100 => 709000 %50           700100 => 709000 %50           700100 => 709000 %50           700100 => 709000 %50           700100 => 709000 %50           700100 => 709000 %50           700100 => 709000 %50           700100 => 709000 %50           700100 => 709000 %50           700100 => 709000 %50           700100 => 709000 %50           700100 => 709000 %50           700100 => 709000 %50 | ooks<br>IKS                                                             |                                                                  |                                               |
|                                                                                                    |                                                                         |                                                                  |                                               |
| Exemple de message                                                                                                    |                                                                         |                                                                  |                                               |
| Begin Consolidation                                                                                                    |                                                                         |                                                                  | [*FAILED*]                                    |
| Adding Missing accoun<br>Ajout du cor                                                                                                    | t 163200<br>npte général 163200                                         |                                                                  | [ Info ]                                      |
| Adding missing ana 1:1<br>Ajout du coc                                                                                                    | 0705<br>le analytique 10705 dar                                         | ns la section 1                                                  | [ Info ]                                      |
| Updating IsAnaLyt Dst<br>Updating IsAnaLyt Dst<br>Mise à jour o                                                                                                    | With Src 00000<br>With Src 11000<br>des paramètres analytiq             | 00000 for account 1210<br>00000 for account 2210<br>ues          | 000 [ Info ]<br>000 [ Info ]                  |
| Error, missing Central a<br>Error, missing Central a<br>Compte géne                                                                                                    | account : 486000 S2<br>account : 416000 C4<br>éral de type centralisate | from soc TESTSSE<br>from soc TESTSSE<br>ur inexistant dans le do | [*FATAL *]<br>[*FATAL *]<br>ssier destination |
| Error(1), central accoun<br>Compte géne                                                                                                    | t out of phase 416000<br>éral non défini comme o                        | : <> C4<br>centralisateur dans le do                             | [ Info ]<br>ossier destination                |

### 10.8 L'icône QUITTER (de la TOOLBAR) termine la session.

Quand la consolidation est terminée, il suffit de cliquer sur l'icône QUITTER.

Le programme génère dès ce moment un fichier reprenant les paramètres, les caractéristiques des dossiers source, l'ensemble du processus affiché préalablement dans Opération, les erreurs et les affectations.

| D 070326_1140.TXT - Bloc                                                                                                    | -notes                                                                 |                                                                                       |                                          |                                                                                        |
|----------------------------------------------------------------------------------------------------|------------------------------------------------------------------------|---------------------------------------------------------------------------------------|------------------------------------------|----------------------------------------------------------------------------------------|
| Eichier Edition Format Affichae                                                                                                    | e <u>?</u>                                                             |                                                                                       |                                          |                                                                                        |
| Information                                                                                                    |                                                                        |                                                                                       |                                          | ^                                                                                      |
| Date<br>Hour<br>UserName<br>Company<br>Exercice                                                                                                    |                                                                        | 26/03/2007<br>11:40<br>SYSTEM<br>CONSO<br>EX. 2003                                    | (CONSOLIDATION - C:\Winbooks\data\conso) |                                                                                        |
| Importation informatio                                                                                                    | n                                                                      |                                                                                       |                                          |                                                                                        |
| Default period                                                                                                    | _                                                                      | ⊂lô 2003                                                                              |                                          |                                                                                        |
| Operations                                                                                                    |                                                                        |                                                                                       |                                          |                                                                                        |
| Initialisation de l'ir<br>Looking for Winbooks 4<br>Looking for Userpath 1<br>Looking for Winbooks 5<br>Trying to ADSconnect 0<br>Wb.init<br>Login de l'utilisateur<br>Ouverture dossier (COP<br>Ouverture de l'exerció | terfac<br>.00 ma<br>rom wi<br>erial<br>n C:\w<br>(SYST<br>SO<br>e (Ex. | e<br>in path from reg<br>inbooks.ini<br>from winbooks.ir<br>vinbooks<br>rEM)<br>2003) | gistry<br>ni                             | ( OK )<br>( OK )<br>( OK )<br>( OK )<br>( OK )<br>( OK )<br>( OK )<br>( OK )<br>( OK ) |
| <                                                                                                    |                                                                        |                                                                                       |                                          | ≥                                                                                      |

Ce fichier est enregistré dans un répertoire HISTORY et se présente sous le format AAMMJJ\_HHMM.TXT.

### 10.9 Procédure OBLIGATOIRE dans WINBOOKS

Après avoir terminé la procédure de CONSOLIDATION, une réorganisation est OBLIGATOIRE. Cette opération a pour effet, le calcul des soldes dans

- ⇒ le fichier xxxxx\_ACF / comptes généraux
- $\Rightarrow$  le fichier xxxx\_ANF / comptes analytiques
- ⇒ le fichier xxxxx\_CSF / clients et fournisseur

Le dossier de consolidation est prêt à être manipulé comme n'importe quel autre dossier WINBOOKS: écriture, impression, exportation ...

## **11 Exercices**

Dossiers source : DEMO1FR et DEMO2NL

Dossier de destination : CONSO

Deux sections analytiques  $(1^{ere} = 10C \text{ et } 2^{ere} = 4C)$ 

Suivant la gestion des champs paramétrables (§6)

Dans Dossiers Source :

| 1. | Compte : 100000 | Zone libre 9 |        | Zone libre 10 | -  | Montant | 62222C     |
|----|-----------------|--------------|--------|---------------|----|---------|------------|
| 2. | Compte : 101000 | Zone libre 9 | 109000 | Zone libre 10 | -  | Montant | 12000D     |
| 3. | Compte : 162000 | Zone libre 9 |        | Zone libre 10 | 50 | Montant | 30000C     |
| 4. | Compte : 700100 | Zone libre 9 | 709000 | Zone libre 10 | 50 | Montant | 31747,99C  |
| 5. | Compte : 604000 | Zone libre 9 | 604000 | Zone libre 10 | -  | Montant | 116885,54D |

#### Résultat dans Dossier Destination

- 1. Compte : 100000 = 62222CCompte : 100000 = 62222C
- + Compte : 109000 = 12000D
- + Compte : 999999 = 15000C
- Compte : 100000 = 022220
   Compte : 101000 = 0
   Compte : 162000 = 15000C
   Compte : 700100 = 0
   Compte : 604000 = 0 + Compte : 709000 = 15874C Compte : 999999 = 15873,99C
- + Compte : 999999 = 116885,54D

## **12 Exemples de consolidation**

## 12.1 Exemple 1: transférer le total débit et crédit d'un compte vers le même compte

Compte 601000 dans le dossier 1:

Compte 601000 dans le dossier 2:

| 🛱 Plan o             | comptable (403)                       |                       |                               |                             |             | 💐 Plan o    | omptable (381)                                                                                                    |               |                                       |                              |
|----------------------|---------------------------------------|-----------------------|-------------------------------|-----------------------------|-------------|-------------|----------------------------------------------------------------------------------------------------|---------------|---------------------------------------|------------------------------|
| Compte<br>Général [F | 8] V Référence V 601000               | Selecti<br>Imp<br>Uni | utés □ Solde<br>quement □ ⇔ 0 | Simulations<br>Avec v       |             | Général [F8 | B Contraction Contraction Cont | Selection Imp | an<br>xutés ⊡ Solde<br>iquement □ ⇔ 0 |                              |
| Référence            | Elbelé                                | Catégorie             | Solde Débit                   | Solde Crédit Libellé 2      | ^ <u>C.</u> | Référence   | Libellé                                                                                                    | Catégorie     | Solde Débit                           | Solde Crédit Libellé 2       |
| 601000               | ACHATS DE FOURNITURES                 |                       | 100.000,00                    | AANKOPEN VAN HULPSTOFFEN    | 8           | 601000      | AANKOPEN VAN BENODIGDHEDEN                                                                                                    |               | 100.000,00                            | ACHAT DE FOURNITURES         |
| 602000               | ACHATS DE SERVICES, TRAVAUX ET ETUDES |                       | 100.000,00                    | AANKOPEN VAN DIENSTEN, WER  |             | 602000      | AANKOPEN VAN DIENSTEN, WERK EN ST                                                                                                    | UDIES         | 100.000,00                            | ACHATS DE SERVICES, TRAVAU>  |
| 603000               | SOUS-TRAITANCES GENERALES             |                       | 100.000,00                    | ALGEMENE ONDERAANNEMINGE    | N           | 603000      | ALGEMENE ONDERAANNEMINGEN                                                                                                    |               | 100.000,00                            | SOUS-TRAITANCES GENERALES    |
| 604000               | ACHATS DE MARCHANDISES                |                       | 100.000,00                    | AANKOPEN VAN HANDELSGOEDE   |             | 604000      | AANKOPEN VAN HANDELSGOEDEREN                                                                                                    |               | 100.000,00                            | ACHATS DE MARCHANDISES       |
| 605000               | ACH. D'IMMEUBLES DESTINES À LA VENTE  |                       |                               | AANK. VAN ONROERENDE GOED.  |             | 605000      | AANK. VAN ONROERENDE GOED. B./V. VE                                                                                                    | RKOOF         |                                       | ACH. D' IMMEUBLES DESTINES A |
| 608000               | REMISES, RISTOURNES ET RABAIS OBTENUS |                       |                               | ONTY, KORTINGEN, RISTORNO'S |             | 608000      | ONTV. KORTINGEN, RISTORNO'S EN RAB                                                                                                    | ATTEN         |                                       | REMISES, RISTOURNES ET RAB/  |
| 609000               | VAR. DE STOCK MATIERES PREMIERES      |                       |                               | VOORRAADWIJZINGEN VAN GRO   | 9           | 609000      | VOORRAADWIJZINGEN VAN GRONDSTOP                                                                                                    | FEN           |                                       | VAR. DE STOCK MATIERES PREM  |
| 609100               | VAR. DE STOCK FOURNITURES             |                       |                               | VOORRAADWIJZINGEN VAN HULI  | 2           | 609100      | VOORRAADWIJZINGEN VAN HULPSTOFFE                                                                                                    | N             |                                       | VAR. DE STOCK FOURNITURES    |
| 609400               | VAR. DE STOCK MARCHANDISES            |                       |                               | VOORRAADWIJZINGEN VAN HAN   | ×.          | 609400      | VOORRAADWIJZINGEN VAN HANDELSGO                                                                                                    | EDEREN        |                                       | VAR. DE STOCK MARCHANDISES   |
| 609500               | VAR. DE STOCK IMMEUBLES DEST. VENTE   |                       |                               | VOORRAADW, VAN ONR. GOED, E | 3           | 609500      | VOORRAADW. VAN ONR. GOED. BEST.VR                                                                                                    | VERK.         |                                       | VAR. DE STOCK IMMEUBLES DES  |
| 610000               | SERVICES ET BIENS DIVERS              |                       |                               | DIENSTEN EN DIVERSE GOEDER  |             | 610000      | HUREN EN LUKATIEVE KUSTEN                                                                                                    |               | 1.500,00                              | LUYERS ET CHARGES LUCATIVE   |
| 611001               | ENTRETIEN CHAUDIERE                   |                       |                               | ONDERHOUD VERWARMINGSKE     |             | 610001      | ELECTRICITEIT                                                                                                    |               |                                       | ELECTRICITE                  |
| 611002               | ENTRETIEN MATERIEL INFORMATIQUE       |                       | 2.750,00                      | INFORMATICAONDERHOUD MATE   | E C         | 611000      | UNDERHOUD EN HERSTELLINGEN                                                                                                    |               |                                       | ENTRETIEN ET REPARATIONS     |
| 611003               | ENTRETIEN VOITURE TOYOTO              | DNA                   | 245.62                        | ONDERHOUD WAGEN TOYOTO      | 금:          | 611001      | UNDERHUUD EN HERSTEL VERWARMIN                                                                                                    | ISKETE        |                                       | ENTRETIEN ET REP UHAUDIERE   |
| 611004               | ENTRETIEN VOITURE MWB                 |                       | 2,750,41                      |                             | 18          | 611002      | UNDERHOUD EN HERSTELLINGEN INFO                                                                                                    | 1A.I          |                                       | ENTRETIEN ET REPARATIONS M   |
| 612000               | COMMUNICATION GSM                     |                       | 103.31                        | GSM COMMUNICATILE           |             | 611003      | UNDERHUUD EN HERSTELLINGEN GEBU                                                                                                    | JW            | 81,5/                                 | ENTRETIEN ET REPARATIONS B   |
| 612001               | COMMUNICATION TELEPHONIE FIXE         |                       |                               | OPROEPEN VASTE LIJN         | 4           | 611004      | UNDERHOUD EN HERSTELLINGEN AUTO                                                                                                    |               |                                       | ENTRETIEN ET REPARATIONS AJ  |
| 612002               | FOURNITURES BUREAU                    |                       | 8.431.24                      | KANTOORBENODIGDHEDEN        |             | 612000      | STUUKULIE                                                                                                    |               | 670,38                                | MAZUUT DE CHAUFFAGE          |
| 612003               | TIMBRES POSTES                        |                       | 5.00                          | POSTZEGEL                   | -           | 612001      | KANTUUHBENUDIGUHEDEN                                                                                                    |               |                                       | FOURNITURES DE BUREAU        |
| 612004               | PETITS FRAIS DIVERS                   |                       | 6.50                          | OVERIGE KLEINE KOSTEN       | <u>S</u>    | 613000      | PUSTEN TELECUMMUNICATE                                                                                                    |               |                                       | PUSTE ET TECUMMUNICATION     |
| 613000               | EBAIS DE PUBLICITE                    |                       | 135.50                        | PUBLICITEITSKOSTEN          | æ           | 614001      | BHANUVEHZEKEHING                                                                                                    |               |                                       | ASSURANCE INCENDIE           |
| 614001               | ASS. INCENDIE                         |                       | 168.87                        | BBANDVERZEKERING            | 3           | 614002      | WA VERZEKERING                                                                                                    |               |                                       | ASSURANCE RC                 |
| 614002               | ASS. BC                               |                       |                               | VEBZEKERING BC              | -           | 614003      | AUTU VERZEKERING                                                                                                    |               | ++                                    | ASSURANCE VUITURE            |
| 614003               | ASS VOITUBE                           | DNA                   |                               | WAGEN VEBZEKEBING           | ~           | 615000      | BENZINE WAGEN                                                                                                    |               | 000.00                                | GASUL VUITURE                |
|                      |                                       |                       | 1.012.361.74                  | 1 012 361 74                |             | 616000      | PUBLICITEIT EN ANDERE HANDELSLASTE                                                                                                    | N             | 269,00                                | PUBLICITE ET AUTHES FHAIS CU |
| Select IE            | Marman (E9)                           |                       | 1012301,74                    |                             |             |             |                                                                                                    |               | 551.452,68                            | 551.452,68 <                 |
| Select [E]           | Indexees [1 of                        |                       |                               |                             |             | Select (Er  | d] Nouveau [F9]                                                                                                    |               |                                       |                              |
|                      |                                       |                       |                               |                             |             |             |                                                                                                    |               |                                       |                              |
|                      |                                       |                       |                               |                             |             |             |                                                                                                    |               |                                       |                              |
|                      |                                       |                       |                               |                             |             |             |                                                                                                    |               |                                       |                              |

Compte 601000 dans le dossier de la consolidation:

| Plan con               | 🔊 Plan comptable (342)                                                                                       |           |             |              |                             |                |  |  |  |  |  |  |
|------------------------|----------------------------------------------------------------------------------------------------|-----------|-------------|--------------|-----------------------------|----------------|--|--|--|--|--|--|
| Compte<br>Général (F8) | Compte     Tri     Selection       Général [F8]     ✓     600000     ←→     Imputés     Uniquement     Solde |           |             |              |                             |                |  |  |  |  |  |  |
| Référence              | Libellé                                                                                                    | Catégorie | Solde Débit | Solde Crédit | Libellé 2                   | ^ _            |  |  |  |  |  |  |
| 601000                 | ACHATS DE FOURNITURES                                                                                        |           | 200.000,00  |              | AANKOPEN VAN HULPSTOFFEN    | <u></u>        |  |  |  |  |  |  |
| 602000                 | ACHATS DE SERVICES, TRAVAUX ET ETUDES                                                                        |           |             |              | AANKOPEN VAN DIENSTEN, WER  |                |  |  |  |  |  |  |
| 603000                 | SOUS-TRAITANCES GENERALES                                                                                    |           | 30.000,00   |              | ALGEMENE ONDERAANNEMINGE    | N              |  |  |  |  |  |  |
| 604000                 | ACHATS DE MARCHANDISES                                                                                       |           |             |              | AANKOPEN VAN HANDELSGOEDE   |                |  |  |  |  |  |  |
| 605000                 | ACH. D'IMMEUBLES DESTINES À LA VENTE                                                                         |           |             |              | AANK. VAN ONROERENDE GOED.  |                |  |  |  |  |  |  |
| 608000                 | REMISES, RISTOURNES ET RABAIS OBTENUS                                                                        |           | 200.000,00  |              | ONTV. KORTINGEN, RISTORNO'S | 모              |  |  |  |  |  |  |
| 609000                 | VAR. DE STOCK MATIERES PREMIERES                                                                             |           | 30.000,00   |              | VOORRAADWIJZINGEN VAN GRO   | au             |  |  |  |  |  |  |
| 609100                 | VAR. DE STOCK FOURNITURES                                                                                    |           |             |              | VOORRAADWIJZINGEN VAN HULI  | Ě              |  |  |  |  |  |  |
| 609400                 | VAR. DE STOCK MARCHANDISES                                                                                   |           |             |              | VOORRAADWIJZINGEN VAN HAN   | - <del>-</del> |  |  |  |  |  |  |
| 609500                 | VAR. DE STOCK IMMEUBLES DEST. VENTE                                                                          |           |             |              | VOORRAADW, VAN ONR, GOED, E |                |  |  |  |  |  |  |
| 610000                 | SERVICES ET BIENS DIVERS                                                                                     |           |             |              | DIENSTEN EN DIVERSE GOEDER  | <b>U</b>       |  |  |  |  |  |  |
| 617000                 | PERSONNEL INTERIMAIRE                                                                                        |           |             |              | UITZENDKRACHTEN PERSONEN    | ) iii          |  |  |  |  |  |  |
| 618000                 | REMUN. DES ADMIN. ET GERANTS                                                                                 |           |             |              | BEZOLDIG. VAN BESTUURDERS E | 12             |  |  |  |  |  |  |
| 620000                 | REMUN. ADMINISTRATEURS OU GERANTS                                                                            |           |             |              | BEZOLD. BESTUURDERS OF ZAA  | -              |  |  |  |  |  |  |
| 620100                 | REMUNERATIONS PERSONNEL DE DIRECTION                                                                         |           |             |              | BEZOLDIGINGEN DIRECTIEPERS( | 4              |  |  |  |  |  |  |
| 620200                 | REMUNERATIONS EMPLOYES                                                                                       |           |             |              | BEZOLDIGINGEN BEDIENDEN     |                |  |  |  |  |  |  |
| 620300                 | REMUNERATIONS OUVRIERS                                                                                       |           |             |              | BEZOLDIGINGEN ARBEIDERS     | 토              |  |  |  |  |  |  |
| 620400                 | REMUNERATIONS AUTRE PERSONNEL                                                                                |           |             |              | BEZOLDIGIGEN ANDERE PERSON  | õ              |  |  |  |  |  |  |
| 621000                 | COTISATIONS PATRONALES ASSUR SOC.                                                                            |           |             |              | WERKGEVERSBIJDRAGEN VOOR    | 1              |  |  |  |  |  |  |
| 622000                 | PRIMES PATRON, PR. ASS, EXTRA-LEGALES                                                                        |           |             |              | WERKGEVERSPREMIES VR. BOVI  |                |  |  |  |  |  |  |
| 00000                  | ATTEC EDAIC DE DEDCOMMET                                                                                     |           | EEC COD OO  | EEC 000 00   | ANDERE REREAMEET CROSTEN    | <u> </u>       |  |  |  |  |  |  |
| Select [End]           | Nouveau (F9)                                                                                                 |           | 556.600,00  | 556.600,00   |                             |                |  |  |  |  |  |  |
|                        |                                                                                                    |           |             |              |                             |                |  |  |  |  |  |  |

100% du 100.000,00 du compte 601000 du dossier 1

+ 100% du 100.000,00 du compte 601000 du dossier 2

= 200.000,00 sur le compte 601000 dans le dossier de consolidation

## 12.2 Exemple 2: transférer le total débit et crédit d'un compte vers un autre compte

| 📴 Plan co              | mptable (403)                         |           |                           |                             | 🗟 Plan co             | mptable (381)                            |                                                |                               |
|------------------------|---------------------------------------|-----------|---------------------------|-----------------------------|-----------------------|------------------------------------------|------------------------------------------------|-------------------------------|
| Compte<br>Général [F8] | Tri<br>Référence 🗸 602000             | Selection | és □ Solde<br>ement □ <>0 | Simulations<br>Avec V       | Compte<br>Général (F8 | Tri<br>Référence ✔ 602000 ++             | Selection<br>Imputés Solde<br>Uniquement Solde |                               |
| Référence              | Libelé                                | Catégorie | Solde Débit S             | olde Crédit Libellé 2 🛛 🗖 🗖 | Référence             | Libellé Ca                               | stégorie Solde Débit                           | Solde Crédit Libellé 2 🔨 🔼    |
| 601000                 | ACHATS DE FOURNITURES                 |           | 100.000,00                | AANKOPEN VAN HULPSTOFFEN    | 601000                | AANKOPEN VAN BENODIGDHEDEN               | 100.000,00                                     | ACHAT DE FOURNITURES          |
| 602000                 | ACHATS DE SERVICES, TRAVAUX ET ETUDES |           | 100.000,00                | AANKOPEN VAN DIENSTEN, WER  | 602000                | AANKOPEN VAN DIENSTEN, WERK EN STUDIES   | 100.000,00                                     | ACHATS DE SERVICES, TRAVAU×   |
| 603000                 | SOUS-TRAITANCES GENERALES             |           | 100.000,00                | ALGEMENE ONDERAANNEMINGE    | 603000                | ALGEMENE ONDERAANNEMINGEN                | 100.000,00                                     | SOUS-TRAITANCES GENERALES     |
| 604000                 | ACHATS DE MARCHANDISES                |           | 100.000,00                | AANKOPEN VAN HANDELSGOEDE   | 604000                | AANKOPEN VAN HANDELSGOEDEREN             | 100.000,00                                     | ACHATS DE MARCHANDISES        |
| 605000                 | ACH. D'IMMEUBLES DESTINES A LA VENTE  |           |                           | AANK, VAN ONROERENDE GOED.  | 605000                | AANK, VAN ONROERENDE GOED, B./V. VERKOOF |                                                | ACH. D' IMMEUBLES DESTINES A  |
| 608000                 | REMISES, RISTOURNES ET RABAIS OBTENUS |           |                           | ONTV. KORTINGEN, RISTORNO'S | 608000                | ONTV. KORTINGEN, RISTORNO'S EN RABATTEN  |                                                | REMISES, RISTOURNES ET RABA   |
| 609000                 | VAR. DE STOCK MATIERES PREMIERES      |           |                           | VOORRAADWIJZINGEN VAN GRO   | 609000                | VOORRAADWIJZINGEN VAN GRONDSTOFFEN       |                                                | VAR. DE STOCK MATIERES PREM   |
| 609100                 | VAR. DE STOCK FOURNITURES             |           |                           | VOORBAADWIJZINGEN VAN HULI  | 609100                | VOORRAADWIJZINGEN VAN HULPSTOFFEN        |                                                | VAR. DE STOCK FOURNITURES 2   |
| 609400                 | VAR. DE STOCK MARCHANDISES            |           |                           | VOORBAADWIJZINGEN VAN HAN   | 609400                | VOORRAADWIJZINGEN VAN HANDELSGOEDEREI    |                                                | VAR. DE STOCK MARCHANDISES    |
| 609500                 | VAR. DE STOCK IMMEUBLES DEST, VENTE   |           |                           | VOORRAADW, VAN ONR, GOED, E | 609500                | VOORRAADW. VAN ONR. GOED. BEST.VR VERK.  |                                                | VAR. DE STOCK IMMEUBLES DES   |
| 610000                 | SERVICES ET BIENS DIVERS              |           |                           | DIENSTEN EN DIVERSE GOEDER  | 610000                | HUREN EN LOKATIEVE KOSTEN                | 1.500,00                                       | LOYERS ET CHARGES LOCATIVE:   |
| 611001                 | ENTRETIEN CHAUDIERE                   |           |                           | ONDERHOUD VERWARMINGSKE     | 610001                | ELECTRICITEIT                            |                                                | ELECTRICITE                   |
| 611002                 | ENTRETIEN MATERIEL INFORMATIQUE       |           | 2.750.00                  | INFORMATICAONDERHOUD MATE   | 611000                | ONDERHOUD EN HERSTELLINGEN               |                                                | ENTRETIEN ET REPARATIONS      |
| 611003                 | ENTRETIEN VOITURE TOYOTO              | DNA       | 245.62                    | ONDERHOUD WAGEN TOYOTO      | 611001                | ONDERHOUD EN HERSTEL VERWARMINGSKETE     |                                                | ENTRETIEN ET REP CHAUDIERE    |
| 611004                 | ENTRETIEN VOITURE MWB                 |           | 2,750.41                  | 5                           | 611002                | ONDERHOUD EN HERSTELLINGEN INFO MAT      |                                                | ENTRETIEN ET REPARATIONS M/   |
| 612000                 | COMMUNICATION GSM                     |           | 103.31                    | GSM COMMUNICATILE           | 611003                | ONDERHOUD EN HERSTELLINGEN GEBOUW        | 81,57                                          | ENTRETIEN ET REPARATIONS B/   |
| 612001                 | COMMUNICATION TELEPHONIE FIXE         |           |                           | OPROEPEN VASTE LIJN         | 611004                | ONDERHOUD EN HERSTELLINGEN AUTO          |                                                | ENTRETIEN ET REPARATIONS AL   |
| 612002                 | FOURNITURES BUREAU                    |           | 8.431.24                  | KANTOOBBENODIGDHEDEN        | 612000                | STOOKOLIE                                | 670,38                                         | MAZOUT DE CHAUFFAGE           |
| 612003                 | TIMBRES POSTES                        |           | 5.00                      | POSTZEGEL                   | 612001                | KANTOOHBENODIGDHEDEN                     |                                                | FOURNITURES DE BUREAU         |
| 612004                 | PETITS FRAIS DIVERS                   |           | 6.50                      | OVERIGE KLEINE KOSTEN       | 613000                | PUSTEN TELECUMMUNICATE                   |                                                | PUSTE ET TECUMMUNICATION      |
| 613000                 | EBAIS DE PUBLICITE                    |           | 135.50                    | PUBLICITEITSKOSTEN          | 614001                | BHANDVEHZEKEHING                         |                                                | ASSURANCE INCENDIE            |
| 614001                 | ASS. INCENDIE                         |           | 168.87                    | BRANDVERZEKERING            | 614002                | WA VERZEKERING                           |                                                | ASSURANCE RC                  |
| 614002                 | ASS BC                                |           |                           | VEBZEKEBING BC              | 614003                | AUTUVERZEKERING                          |                                                | ASSURANCE VUITURE             |
| 614003                 | ASS VOITUBE                           | DNA       |                           | WAGEN VEBZEKEBING           | 615000                | BENZINE WAGEN                            | 200.00                                         | GASULE VUITURE                |
|                        |                                       | _         | 1 012 361 74 1 0          | 12 361 74                   | 010000                | FUBLICITETI EN ANDERE HANDELSLASTEN      | 263,00                                         | FUBLICITE ET AUTRES FRAIS CUL |
| Select [En             | dj Nouveau (F9)                       |           |                           |                             | Select [En            | 1] Nouveau (F9)                          | 551.452,68                                     | 331,432,68                    |
|                        |                                       |           |                           |                             |                       |                                          |                                                |                               |
|                        | Destin                                | ation 6   | 08000                     |                             |                       | Destinatio                               | on 608000                                      |                               |
|                        | Pource                                | entage    |                           |                             |                       | Pourcenta                                | age                                            |                               |

Compte 602000 dans le dossier 1:

Compte 602000 dans le dossier 2:

Compte 608000 dans le dossier de la consolidation:

| Plan con               | Plan comptable (342)                                                                                                    |           |             |              |                             |                |  |  |  |  |  |  |
|------------------------|----------------------------------------------------------------------------------------------------|-----------|-------------|--------------|-----------------------------|----------------|--|--|--|--|--|--|
| Compte<br>Général (F8) | Compte     Tri     Selection       Général [F8]     ▼     600000     ▲→     Imputés     Solde       Uniquement     <> 0 |           |             |              |                             |                |  |  |  |  |  |  |
| Référence              | Libellé                                                                                                    | Catégorie | Solde Débit | Solde Crédit | Libellé 2 🛛 🛃               |                |  |  |  |  |  |  |
| 601000                 | ACHATS DE FOURNITURES                                                                                                   |           | 200.000,00  |              | AANKOPEN VAN HULPSTOFFEN    | 말음             |  |  |  |  |  |  |
| 602000                 | ACHATS DE SERVICES, TRAVAUX ET ETUDES                                                                                   |           |             |              | AANKOPEN VAN DIENSTEN, WER  | -              |  |  |  |  |  |  |
| 603000                 | SOUS-TRAITANCES GENERALES                                                                                               |           | 30.000,00   |              | ALGEMENE ONDERAANNEMINGE    | N              |  |  |  |  |  |  |
| 604000                 | ACHATS DE MARCHANDISES                                                                                                  |           |             |              | AANKOPEN VAN HANDELSGOEDE   |                |  |  |  |  |  |  |
| 605000                 | ACH. D'IMMEUBLES DESTINES À LA VENTE                                                                                    |           |             |              | AANK. VAN ONROERENDE GOED.  |                |  |  |  |  |  |  |
| 608000                 | REMISES, RISTOURNES ET RABAIS OBTENUS                                                                                   |           | 200.000,00  |              | ONTV. KORTINGEN, RISTORNO'S | 음              |  |  |  |  |  |  |
| 609000                 | VAR. DE STOCK MATIERES PREMIERES                                                                                        |           | 30.000,00   |              | VOORRAADWIJZINGEN VAN GRO   | au             |  |  |  |  |  |  |
| 609100                 | VAR. DE STOCK FOURNITURES                                                                                               |           |             |              | VOORRAADWIJZINGEN VAN HULI  | Ê              |  |  |  |  |  |  |
| 609400                 | VAR. DE STOCK MARCHANDISES                                                                                              |           |             |              | VOORRAADWIJZINGEN VAN HAN   | μü             |  |  |  |  |  |  |
| 609500                 | VAR. DE STOCK IMMEUBLES DEST. VENTE                                                                                     |           |             |              | VOORRAADW. VAN ONR. GOED. E |                |  |  |  |  |  |  |
| 610000                 | SERVICES ET BIENS DIVERS                                                                                                |           |             |              | DIENSTEN EN DIVERSE GOEDER  | UT I           |  |  |  |  |  |  |
| 617000                 | PERSONNEL INTERIMAIRE                                                                                                   |           |             |              | UITZENDKRACHTEN PERSONEN    | - E            |  |  |  |  |  |  |
| 618000                 | REMUN. DES ADMIN. ET GERANTS                                                                                            |           |             |              | BEZOLDIG. VAN BESTUURDERS E | a la           |  |  |  |  |  |  |
| 620000                 | REMUN. ADMINISTRATEURS OU GERANTS                                                                                       |           |             |              | BEZOLD. BESTUURDERS OF ZAA  |                |  |  |  |  |  |  |
| 620100                 | REMUNERATIONS PERSONNEL DE DIRECTION                                                                                    |           |             |              | BEZOLDIGINGEN DIRECTIEPERS( | 4              |  |  |  |  |  |  |
| 620200                 | REMUNERATIONS EMPLOYES                                                                                                  |           |             |              | BEZOLDIGINGEN BEDIENDEN     | п              |  |  |  |  |  |  |
| 620300                 | REMUNERATIONS OUVRIERS                                                                                                  |           |             |              | BEZOLDIGINGEN ARBEIDERS     | - <del>S</del> |  |  |  |  |  |  |
| 620400                 | REMUNERATIONS AUTRE PERSONNEL                                                                                           |           |             |              | BEZOLDIGIGEN ANDERE PERSON  | ē              |  |  |  |  |  |  |
| 621000                 | COTISATIONS PATRONALES ASSUR SOC.                                                                                       |           |             |              | WERKGEVERSBIJDRAGEN VOOR    | 3              |  |  |  |  |  |  |
| 622000                 | PRIMES PATRON, PR. ASS, EXTRA-LEGALES                                                                                   |           |             |              | WERKGEVERSPREMIES VR. BOVI  |                |  |  |  |  |  |  |
| 60000                  | ALITDES EDAIS DE DEDSONNEL                                                                                              |           | 550 000 00  | 550 000 00   |                             |                |  |  |  |  |  |  |
|                        |                                                                                                    |           | 556.600,00  | 336.600,00   |                             |                |  |  |  |  |  |  |
| Select [End]           | Nouveau [F9]                                                                                                    |           |             |              |                             |                |  |  |  |  |  |  |
|                        |                                                                                                    |           |             |              |                             |                |  |  |  |  |  |  |

100% du 100.000,00 du compte 602000 du dossier 1 + 100% du 100.000,00 du compte 602000 du dossier 2

= 200.000,00 sur le compte 608000 dans le dossier de consolidation

## 12.3 Exemple 3: transférer un pourcentage d'un compte vers le même compte

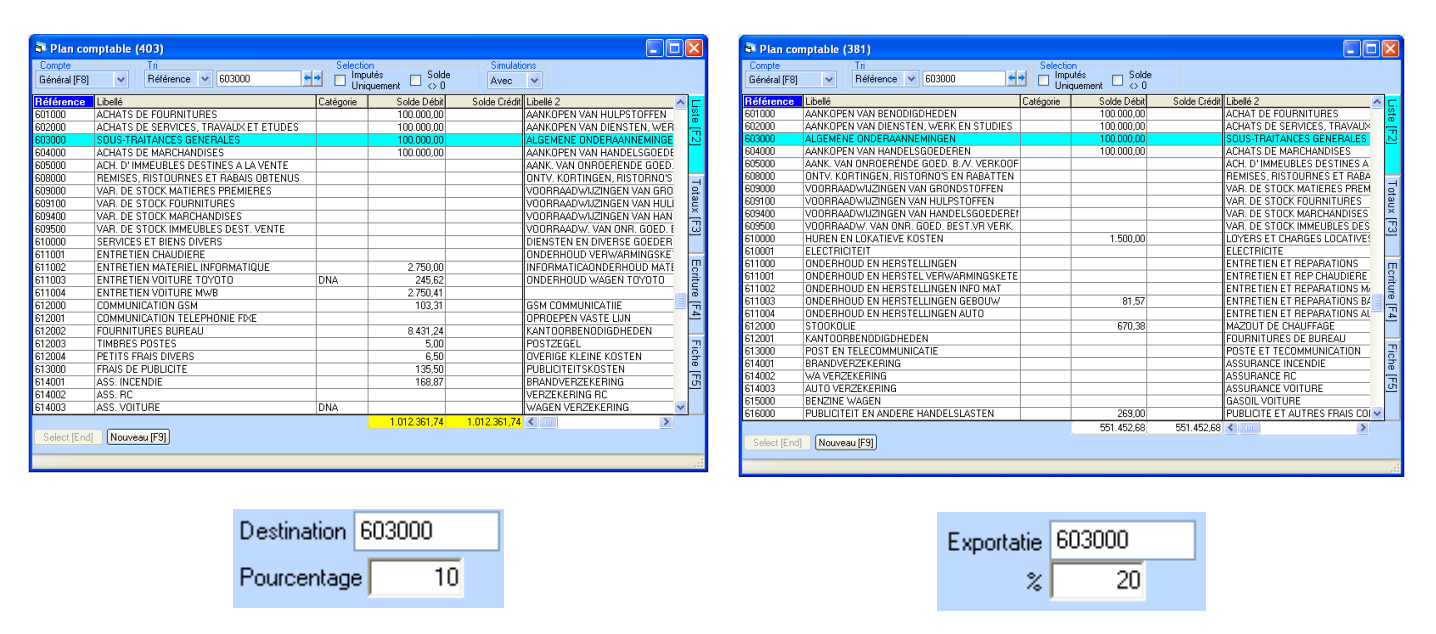

Compte 603000 dans le dossier 1:

Compte 603000 dans le dossier 2:

### Compte 603000 dans le dossier de la consolidation:

| 🗗 Plan con                                                                                                    | Plan comptable (342)                  |           |             |              |                             |         |  |  |  |  |  |  |
|----------------------------------------------------------------------------------------------------|---------------------------------------|-----------|-------------|--------------|-----------------------------|---------|--|--|--|--|--|--|
| Compte     Tri     Selection       Général [F8]     ✓     600000     ▲ ★     Imputés     Solde       Uniquement     <> 0 |                                       |           |             |              |                             |         |  |  |  |  |  |  |
| Référence                                                                                                    | Libellé                               | Catégorie | Solde Débit | Solde Crédit | Libellé 2                   | ^ ⊑     |  |  |  |  |  |  |
| 601000                                                                                                    | ACHATS DE FOURNITURES                 |           | 200.000,00  |              | AANKOPEN VAN HULPSTOFFEN    | - Ste   |  |  |  |  |  |  |
| 602000                                                                                                    | ACHATS DE SERVICES, TRAVAUX ET ETUDES |           |             |              | AANKOPEN VAN DIENSTEN, WER  | <b></b> |  |  |  |  |  |  |
| 603000                                                                                                    | SOUS-TRAITANCES GENERALES             |           | 30.000,00   |              | ALGEMENE ONDERAANNEMINGE    | 2       |  |  |  |  |  |  |
| 604000                                                                                                    | ACHATS DE MARCHANDISES                |           |             |              | AANKOPEN VAN HANDELSGOEDE   |         |  |  |  |  |  |  |
| 605000                                                                                                    | ACH. D'IMMEUBLES DESTINES À LA VENTE  |           |             |              | AANK, VAN ONROERENDE GOED   |         |  |  |  |  |  |  |
| 608000                                                                                                    | REMISES, RISTOURNES ET RABAIS OBTENUS |           | 200.000,00  |              | ONTV. KORTINGEN, RISTORNO'S | 음       |  |  |  |  |  |  |
| 609000                                                                                                    | VAR. DE STOCK MATIERES PREMIERES      |           | 30.000,00   |              | VOORRAADWIJZINGEN VAN GRO   | e la    |  |  |  |  |  |  |
| 609100                                                                                                    | VAR. DE STOCK FOURNITURES             |           |             |              | VOORRAADWIJZINGEN VAN HUL   | Ê       |  |  |  |  |  |  |
| 609400                                                                                                    | VAR. DE STOCK MARCHANDISES            |           |             |              | VOORRAADWIJZINGEN VAN HAN   | မြို    |  |  |  |  |  |  |
| 609500                                                                                                    | VAR. DE STOCK IMMEUBLES DEST. VENTE   |           |             |              | VOORRAADW. VAN ONR. GOED. I |         |  |  |  |  |  |  |
| 610000                                                                                                    | SERVICES ET BIENS DIVERS              |           |             |              | DIENSTEN EN DIVERSE GOEDER  | U U     |  |  |  |  |  |  |
| 617000                                                                                                    | PERSONNEL INTERIMAIRE                 |           |             |              | UITZENDKRACHTEN PERSONEN    | řit     |  |  |  |  |  |  |
| 618000                                                                                                    | REMUN. DES ADMIN. ET GERANTS          |           |             |              | BEZOLDIG. VAN BESTUURDERS I | e la    |  |  |  |  |  |  |
| 620000                                                                                                    | REMUN. ADMINISTRATEURS OU GERANTS     |           |             |              | BEZOLD. BESTUURDERS OF ZAA  |         |  |  |  |  |  |  |
| 620100                                                                                                    | REMUNERATIONS PERSONNEL DE DIRECTION  |           |             |              | BEZOLDIGINGEN DIRECTIEPERSI | 4       |  |  |  |  |  |  |
| 620200                                                                                                    | REMUNERATIONS EMPLOYES                |           |             |              | BEZOLDIGINGEN BEDIENDEN     | п       |  |  |  |  |  |  |
| 620300                                                                                                    | REMUNERATIONS OUVRIERS                |           |             |              | BEZOLDIGINGEN ARBEIDERS     | 한       |  |  |  |  |  |  |
| 620400                                                                                                    | REMUNERATIONS AUTRE PERSONNEL         |           |             |              | BEZOLDIGIGEN ANDERE PERSON  | ē       |  |  |  |  |  |  |
| 621000                                                                                                    | COTISATIONS PATRONALES ASSUR SOC.     |           |             |              | WERKGEVERSBIJDRAGEN VOOR    | 3       |  |  |  |  |  |  |
| 622000                                                                                                    | PRIMES PATRON, PR. ASS, EXTRA-LEGALES |           |             |              | WERKGEVERSPREMIES VR. BOV   | ~       |  |  |  |  |  |  |
| 60000                                                                                                    | ALITDES EDAIS DE DEDSONNEL            |           | EEC 000.00  | 550 000 00   |                             | للك     |  |  |  |  |  |  |
| Select [End]                                                                                                    | Nouveau (F9)                          |           | 336.600,00  | 556.600,00   |                             |         |  |  |  |  |  |  |
|                                                                                                    |                                       |           |             |              |                             |         |  |  |  |  |  |  |

10% du 100.000,00 du compte 603000 du dossier 1

+ 20% du 100.000,00 du compte 603000 du dossier 2

= 30.000,00 sur le compte 603000 dans le dossier de consolidation

### 12.4 Exemple 4: transférer un pourcentage d'un compte vers un autre compte

| 💐 Plan comptable (403) |                        |                  |                                  |                       |                        |           | 🗟 Plan comptable (381) |           |                                  |                              |                            |              |                               |             |
|------------------------|------------------------|------------------|----------------------------------|-----------------------|------------------------|-----------|------------------------|-----------|----------------------------------|------------------------------|----------------------------|--------------|-------------------------------|-------------|
| Compte<br>Général [F8  | ]                      | 604000           | Selection<br>Imputés<br>Uniquerr | nent □ Solde Av       | ulations<br>ac 🗸       |           | Compte<br>Général (F8) | •         | Tri<br>Référence 🛩 604000 🛀      | Selection<br>Impute<br>Uniqu | és ⊟ Solde<br>ement □ <> 0 |              |                               |             |
| Référence              | Libellé                |                  | Catégorie                        | Solde Débit Solde D   | rédit Libellé 2        |           | Référence              | Libellé   |                                  | Catégorie                    | Solde Débit                | Solde Crédit | Libellé 2                     | ^ <u>C.</u> |
| 601000                 | ACHATS DE FOURNITURE   | S                |                                  | 100.000,00            | AANKOPEN VAN HULPSTO   | IFFEN 🗳   | 601000                 | AANKOPEN  | VAN BENODIGDHEDEN                |                              | 100.000,00                 |              | ACHAT DE FOURNITURES          | 8           |
| 602000                 | ACHATS DE SERVICES, TI | RAVAUX ET ETUDES |                                  | 100.000.00            | AANKOPEN VAN DIENSTEN  | N. WEB    | 602000                 | AANKOPEN  | VAN DIENSTEN, WERK EN STUDIES    |                              | 100.000,00                 |              | ACHATS DE SERVICES, TRAVAU>   | < 📻         |
| 603000                 | SOUS-TRAITANCES GENE   | RALES            |                                  | 100.000,00            | ALGEMENE ONDERAANNE    | MINGE     | 603000                 | ALGEMENE  | ONDERAANNEMINGEN                 |                              | 100.000,00                 |              | SOUS-TRAITANCES GENERALES     | N           |
| 604000                 | ACHATS DE MARCHANDIS   | SES              |                                  | 100.000.00            | AANKOPEN VAN HANDELS   | GOEDE     | 604000                 | AANKOPEN  | VAN HANDELSGOEDEREN              |                              | 100.000,00                 |              | ACHATS DE MARCHANDISES        |             |
| 605000                 | ACH. D' IMMEUBLES DES' | FINES A LA VENTE |                                  |                       | AANK. VAN ONROERENDE   | GOED.     | 605000                 | AANK, VAN | ONROERENDE GOED. B./V. VERKOOF   |                              |                            |              | ACH. D'IMMEUBLES DESTINES A   | s           |
| 608000                 | REMISES, RISTOURNES E  | T RABAIS OBTENUS |                                  |                       | ONTV. KORTINGEN, RISTO | DRNO'S    | 608000                 | ONTV. KOR | ITINGEN, RISTORNO'S EN RABATTEN  |                              |                            |              | REMISES, RISTOURNES ET RABA   |             |
| 609000                 | VAR. DE STOCK MATIERE  | S PREMIERES      |                                  |                       | VOORRAADWIJZINGEN VA   | N GRO     | 609000                 | VOORRAAD  | WIJZINGEN VAN GRONDSTOFFEN       |                              |                            |              | VAR. DE STOCK MATIERES PREM   | 4 글         |
| 609100                 | VAB. DE STOCK FOURNIT  | URES             |                                  |                       | VOORBAADWIJZINGEN VA   | NHULI 2   | 609100                 | VOORRAAD  | WIJZINGEN VAN HULPSTOFFEN        |                              |                            |              | VAR. DE STOCK FOURNITURES     | 2           |
| 609400                 | VAR. DE STOCK MARCHA   | NDISES           |                                  |                       | VOORBAADWIJZINGEN VA   | N HAN     | 609400                 | VOORRAAD  | WIJZINGEN VAN HANDELSGOEDEREI    |                              |                            |              | VAR. DE STOCK MARCHANDISES    | ×           |
| 609500                 | VAR. DE STOCK IMMEUBL  | ES DEST, VENTE   |                                  |                       | VOORBAADW, VAN ONR, G  | GOED. E 况 | 609500                 | VOORRAAD  | OW. VAN ONR. GOED. BEST.VR VERK. |                              |                            |              | VAR. DE STOCK IMMEUBLES DES   | <u>ت</u> ز  |
| 610000                 | SERVICES ET BIENS DIVE | BS               |                                  |                       | DIENSTEN EN DIVEBSE GO | OEDEB     | 610000                 | HUREN EN  | LOKATIEVE KOSTEN                 |                              | 1.500,00                   |              | LOYERS ET CHARGES LOCATIVES   |             |
| 611001                 | ENTRETIEN CHAUDIERE    |                  |                                  |                       | ONDEBHOUD VEBWARMIN    | NGSKE     | 610001                 | ELECTRICI | TEIT                             |                              |                            |              | ELECTRICITE                   |             |
| 611002                 | ENTRETIEN MATERIEL IN  | FORMATIQUE       |                                  | 2 750 00              | INFORMATICAONDERHOU    | D MATE    | 611000                 | ONDERHO   | UD EN HERSTELLINGEN              |                              |                            |              | ENTRETIEN ET REPARATIONS      | m           |
| 611003                 | ENTRETIEN VOITURE TO   | YOTO             | DNA                              | 245.62                | ONDEBHOUD WAGEN TOY    | COTO A    | 611001                 | ONDERHO   | UD EN HERSTEL VERWARMINGSKETE    |                              |                            |              | ENTRETIEN ET REP CHAUDIERE    | <u> </u>    |
| 611004                 | ENTRETIEN VOITURE MV   | /B               |                                  | 2 750 41              |                        | 5         | 611002                 | ONDERHO   | UD EN HERSTELLINGEN INFO MAT     |                              |                            |              | ENTRETIEN ET REPARATIONS M    | v 5         |
| 612000                 | COMMUNICATION 65M      |                  |                                  | 103.31                | GSM COMMUNICATUR       |           | 611003                 | ONDERHO   | UD EN HERSTELLINGEN GEBOUW       |                              | 81,57                      |              | ENTRETIEN ET REPARATIONS BA   | 4           |
| 612000                 | COMMUNICATION TELEP    | HONIE EIVE       |                                  | 100,01                | OPBOEPEN VASTELLIN     | 4         | 611004                 | ONDERHO   | UD EN HERSTELLINGEN AUTO         |                              |                            |              | ENTRETIEN ET REPARATIONS AU   | 4 1         |
| 612002                 | EQUIDMITUDES DUDEAU    | IONE TIME        |                                  | 0 421 24              | KANITOOPPENODICDUEDE   | EM .      | 612000                 | STOOKOLIE |                                  |                              | 670,38                     |              | MAZOUT DE CHAUFFAGE           |             |
| 612002                 | TIMPPES DOCTES         |                  |                                  | 5.00                  | POSTZEGEI              | -14       | 612001                 | KANTOORE  | BENODIGDHEDEN                    |                              |                            |              | FOURNITURES DE BUREAU         |             |
| 612003                 | PETITS EPAIS DIVERS    |                  |                                  | 6.50                  | OVERIGE KLEINE KOSTEN  |           | 613000                 | POST EN T | ELECOMMUNICATIE                  |                              |                            |              | POSTE ET TECOMMUNICATION      |             |
| 612004                 | EDAIS DE DUDUICITE     |                  |                                  | 105.50                | DUDUCTETSVOSTEN        |           | 614001                 | BRANDVEF  | SZEKERING                        |                              |                            |              | ASSURANCE INCENDIE            | 5           |
| 013000                 | ACC INCENDIE           |                  |                                  | 100.07                | POBLICITETT SKOSTEN    |           | 614002                 | WA VERZE  | KERING                           |                              |                            |              | ASSURANCE RC                  |             |
| 614001                 | ASS. INCENDIE          |                  |                                  | 160,07                | VEDZEKEDING DC         | <u>0</u>  | 614003                 | AUTO VER2 | ZEKERING                         |                              |                            |              | ASSURANCE VOITURE             | , Qi        |
| 614002                 | ACC VOITURE            |                  | DNA                              |                       | WACEN VEPZEKEDING      |           | 615000                 | BENZINE W | /AGEN                            |                              |                            |              | GASOIL VOITURE                |             |
| 014005                 | M35. VOITORE           |                  | DNA                              | 1 010 001 74          | WAGEN VEHZENEHING      | × _       | 616000                 | PUBLICITE | IT EN ANDERE HANDELSLASTEN       |                              | 269,00                     |              | PUBLICITE ET AUTRES FRAIS COI | ~           |
| 0.1.10                 |                        |                  |                                  | 1.012.361,74 1.012.36 | .74 5                  | 2         |                        |           |                                  | (                            | 551.452,68                 | 551.452,68   | <                             |             |
| Select [En             | oj [Nouveau [r 3]      |                  |                                  |                       |                        |           | Select [End]           | Nouveau   | 1 [F9]                           |                              |                            |              |                               |             |
|                        |                        |                  |                                  |                       |                        |           |                        |           |                                  |                              |                            |              |                               |             |
|                        |                        |                  |                                  |                       |                        |           |                        |           |                                  |                              |                            |              |                               |             |
|                        |                        |                  |                                  |                       |                        |           |                        |           |                                  |                              |                            |              |                               |             |
|                        |                        |                  |                                  |                       |                        |           |                        |           |                                  |                              |                            |              |                               |             |
|                        |                        | Destinat         | ion   60'                        | 9000 l                |                        |           |                        |           | <b>F</b>                         |                              | 0000                       |              |                               |             |
|                        |                        | Destinat         | .001100                          | 0000                  |                        |           |                        |           | Exporta                          | tie 60                       | 9000                       |              |                               |             |
|                        |                        | _                |                                  |                       |                        |           |                        |           |                                  |                              |                            |              |                               |             |
|                        |                        | Pourcer          | tage                             | 10                    |                        |           |                        |           |                                  | %                            | 20                         |              |                               |             |
|                        |                        |                  |                                  |                       |                        |           |                        |           |                                  | ·•                           |                            |              |                               |             |
|                        |                        |                  |                                  |                       |                        |           |                        |           |                                  |                              |                            |              |                               |             |

Compte 604000 dans le dossier 1:

Compte 604000 dans le dossier 2:

### Compte 60<mark>9</mark>000 dans le dossier de la consolidation:

| 🗟 Plan comptable (342)                                                                           |                                       |           |             |              |                             |          |  |  |  |
|--------------------------------------------------------------------------------------------------|---------------------------------------|-----------|-------------|--------------|-----------------------------|----------|--|--|--|
| Compte     Tri     Selection       Général [F8]     ▼     600000     ▲       Uniquement     <> 0 |                                       |           |             |              |                             |          |  |  |  |
| Référence                                                                                        | Libellé                               | Catégorie | Solde Débit | Solde Crédit | Libellé 2 🧹                 |          |  |  |  |
| 601000                                                                                           | ACHATS DE FOURNITURES                 |           | 200.000,00  |              | AANKOPEN VAN HULPSTOFFEN    | 문        |  |  |  |
| 602000                                                                                           | ACHATS DE SERVICES, TRAVAUX ET ETUDES |           |             |              | AANKOPEN VAN DIENSTEN, WER  |          |  |  |  |
| 603000                                                                                           | SOUS-TRAITANCES GENERALES             |           | 30.000,00   |              | ALGEMENE ONDERAANNEMINGE    | N)       |  |  |  |
| 604000                                                                                           | ACHATS DE MARCHANDISES                |           |             |              | AANKOPEN VAN HANDELSGOEDE   |          |  |  |  |
| 605000                                                                                           | ACH. D'IMMEUBLES DESTINES À LA VENTE  |           |             |              | AANK. VAN ONROERENDE GOED.  |          |  |  |  |
| 608000                                                                                           | REMISES, RISTOURNES ET RABAIS OBTENUS |           | 200.000,00  |              | ONTV. KORTINGEN, RISTORNO'S | 음        |  |  |  |
| 609000                                                                                           | VAR. DE STOCK MATIERES PREMIERES      |           | 30.000,00   |              | VOORRAADWIJZINGEN VAN GRO   | a la     |  |  |  |
| 609100                                                                                           | VAR. DE STOCK FOURNITURES             |           |             |              | VOORRAADWIJZINGEN VAN HULI  | Ê        |  |  |  |
| 609400                                                                                           | VAR. DE STOCK MARCHANDISES            |           |             |              | VOORRAADWIJZINGEN VAN HAN   | μü       |  |  |  |
| 609500                                                                                           | VAR. DE STOCK IMMEUBLES DEST. VENTE   |           |             |              | VOORRAADW. VAN ONR. GOED. E |          |  |  |  |
| 610000                                                                                           | SERVICES ET BIENS DIVERS              |           |             |              | DIENSTEN EN DIVERSE GOEDER  | UT I     |  |  |  |
| 617000                                                                                           | PERSONNEL INTERIMAIRE                 |           |             |              | UITZENDKRACHTEN PERSONEN    | - E      |  |  |  |
| 618000                                                                                           | REMUN. DES ADMIN. ET GERANTS          |           |             |              | BEZOLDIG. VAN BESTUURDERS E | a la     |  |  |  |
| 620000                                                                                           | REMUN. ADMINISTRATEURS OU GERANTS     |           |             |              | BEZOLD. BESTUURDERS OF ZAA  |          |  |  |  |
| 620100                                                                                           | REMUNERATIONS PERSONNEL DE DIRECTION  |           |             |              | BEZOLDIGINGEN DIRECTIEPERS( | 4        |  |  |  |
| 620200                                                                                           | REMUNERATIONS EMPLOYES                |           |             |              | BEZOLDIGINGEN BEDIENDEN     | п        |  |  |  |
| 620300                                                                                           | REMUNERATIONS OUVRIERS                |           |             |              | BEZOLDIGINGEN ARBEIDERS     | <u> </u> |  |  |  |
| 620400                                                                                           | REMUNERATIONS AUTRE PERSONNEL         |           |             |              | BEZOLDIGIGEN ANDERE PERSON  | ā        |  |  |  |
| 621000                                                                                           | COTISATIONS PATRONALES ASSUR SOC.     |           |             |              | WERKGEVERSBIJDRAGEN VOOR    | ਹਿੰ      |  |  |  |
| 622000                                                                                           | PRIMES PATRON, PR. ASS, EXTRA-LEGALES |           |             |              | WERKGEVERSPREMIES VR. BOVI  |          |  |  |  |
| 160000                                                                                           |                                       |           | 556 600 00  | 556 600 00   |                             |          |  |  |  |
| Select [End] Nouveau [F9]                                                                        |                                       |           |             |              |                             |          |  |  |  |
|                                                                                                  |                                       |           |             |              |                             |          |  |  |  |

10% du 100.000,00 du compte 603000 du dossier 1

+ 20% du 100.000,00 du compte 603000 du dossier 2

= 30.000,00 sur le compte 609000 dans le dossier de consolidation

## 13 Tarif

| Licence = redevance annuelle                                            |   |               |  |  |  |  |  |
|-------------------------------------------------------------------------|---|---------------|--|--|--|--|--|
| Consolidation pour 1 poste / 1 dossier consolidé                        | : | 300€ Htva     |  |  |  |  |  |
| Consolidation pour 1 Terminal Serveur / 1 dossier consolidé : 600€ Htva |   |               |  |  |  |  |  |
| <b>Options</b> = redevance annuelle                                     |   |               |  |  |  |  |  |
| Licence poste supplémentaire                                            | : | 50€ Htva      |  |  |  |  |  |
| Licence dossier consolidé supplémentaire                                | : | 50€ Htva      |  |  |  |  |  |
| Services<br>Installation / paramétrage en teamviewer                    | : | 100€ / heure  |  |  |  |  |  |
| Assistance<br>Contrat annuel<br>Ou<br>Suivant tarif Hot Line ponctuel   | : | 350€ Htva /an |  |  |  |  |  |
|                                                                         |   |               |  |  |  |  |  |

### A titre d'information

Le Module Winbooks de liaison est gratuit depuis 05/2021